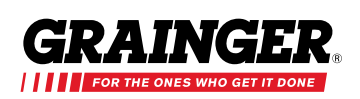

# Save on Maintenance Supplies

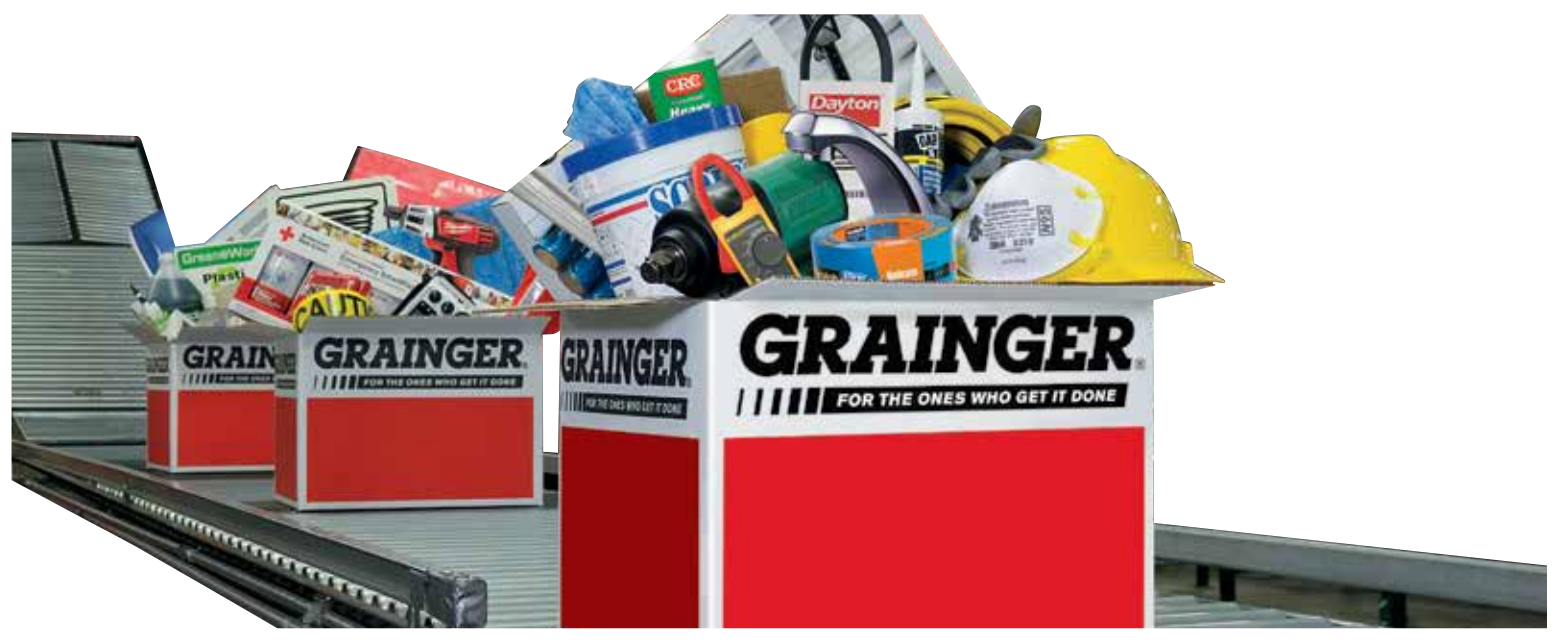

## Five Great Ways to Save

## Grainger is Core Partnership's preferred partner for plant maintenance, repair and operations (MRO) purchases.

- 1. An average discount of 60% off list price on more than 3,400 popular "core" items.
- 2. Additional discounts on another 100,000 popular items in these categories:
- 18% off list price on 15,000 items in cleaning supplies.
- 28% off list price on 50,000 items with motors.
- 45% off list price on 3,300 items in air filters.
- Aggressive discounts on 32,000+ tools:
  - 60% discount on Westward.
  - 55% discount on Proto.
  - 52% discount on Stanley.
  - 48% discount on Dewalt tools.
  - 46% discount on Milwaukee tools.
  - 45% discount on Blackhawk by Proto.
  - 38% discount on Dewalt accessories.
  - 35% discount on Milwaukee accessories

- Special negotiated pricing on more than 800 items from Rubbermaid, 3M, Georgia Pacific, GoJo, Diversey Chemicals and Continental.
- 4. 10% "catch-all" discount for items not covered by discounts outline above.
- 5. No order minimums and free shipping on all orders.\*

#### **Additional Benefits**

- 24/7 online ordering at grainger.com.
- After-hours emergency phone service -- 1-800-CALL-WWG (1-800-225-5994).
- Save time and money with Grainger's inventory management system, KeepStock (more at grainger.com/ keep stock)\*\*
- Customized help in sourcing hard-tofind items.
- \* Freight charges may apply to expedited delivery, air freight, freight collect, sourced orders, export orders, hazardous materials, buyer's carrier, shipments outside the contiguous U.S. and other special handling by carrier.
- \*\* Grainger KeepStock solutions are subject to customer eligibility and agreements.

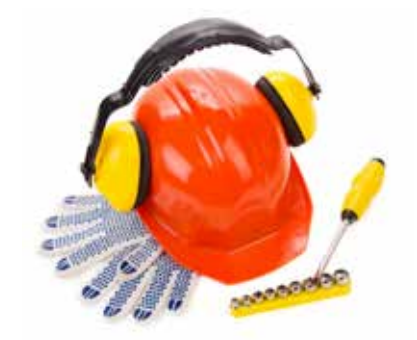

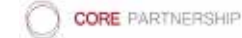

### When you have a brand new Grainger account number, a one-time action is required to register under the Core Partnership program. Please refer to below for instructions.

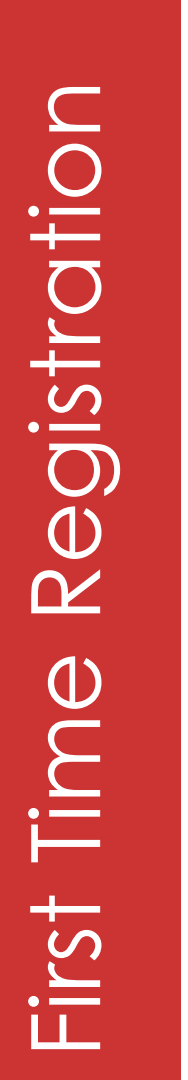

RAINGER

| step<br>1 | Go to www.                               | grainger.com                                                                                                    |                                                  |                                                                                                    |              |           |
|-----------|------------------------------------------|----------------------------------------------------------------------------------------------------|--------------------------------------------------|----------------------------------------------------------------------------------------------------|--------------|-----------|
| step<br>2 | Click " <u>Regist</u><br>to "Sign in" li | er Now" at the Top r<br>ink.                                                                                     | ight har                                         | nd portion o                                                                                                    | f the screen | next      |
|           |                                          | CRAINCER AT Products a  WITH VIOLIN PEEDBACK WE MADE SAMINGER COM BY  Registration  For whom are you purchasing? | Canage of A - Day<br>Canage of A - Day<br>Search | The second second secon |              |           |
|           | Select who y                             | vou're purchasing for                                                                                            | r, typical                                       | Ily "Compa                                                                                                    | ny or Organ  | ization." |

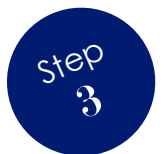

Very Important check the radio button for "Yes" to question about your company having an existing account with Grainger.

Step 1/3

Does your company/organization have an account with Grainger?
Tyes. My company or organization already has an account with Grainger.
No. My company or organization does not have an account with Grainger.

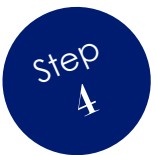

Next, copy/paste or type your newly assigned Core Partnership Grainger account # and your locations zip-code and then click "Verify," follow remaining steps to complete registration process.

| What is your company/organization account number and zip<br>code? | Step<br>2/3 |
|-------------------------------------------------------------------|-------------|
| 'Grainger Account Number                                          |             |
| 123466                                                            |             |
| don't know my account number                                      |             |
| Zip Code                                                          |             |
| 28213                                                             |             |

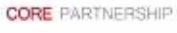

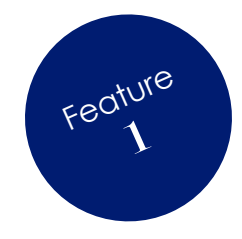

#### Fully search entire catalog or those with the best discounts.

RAINGER

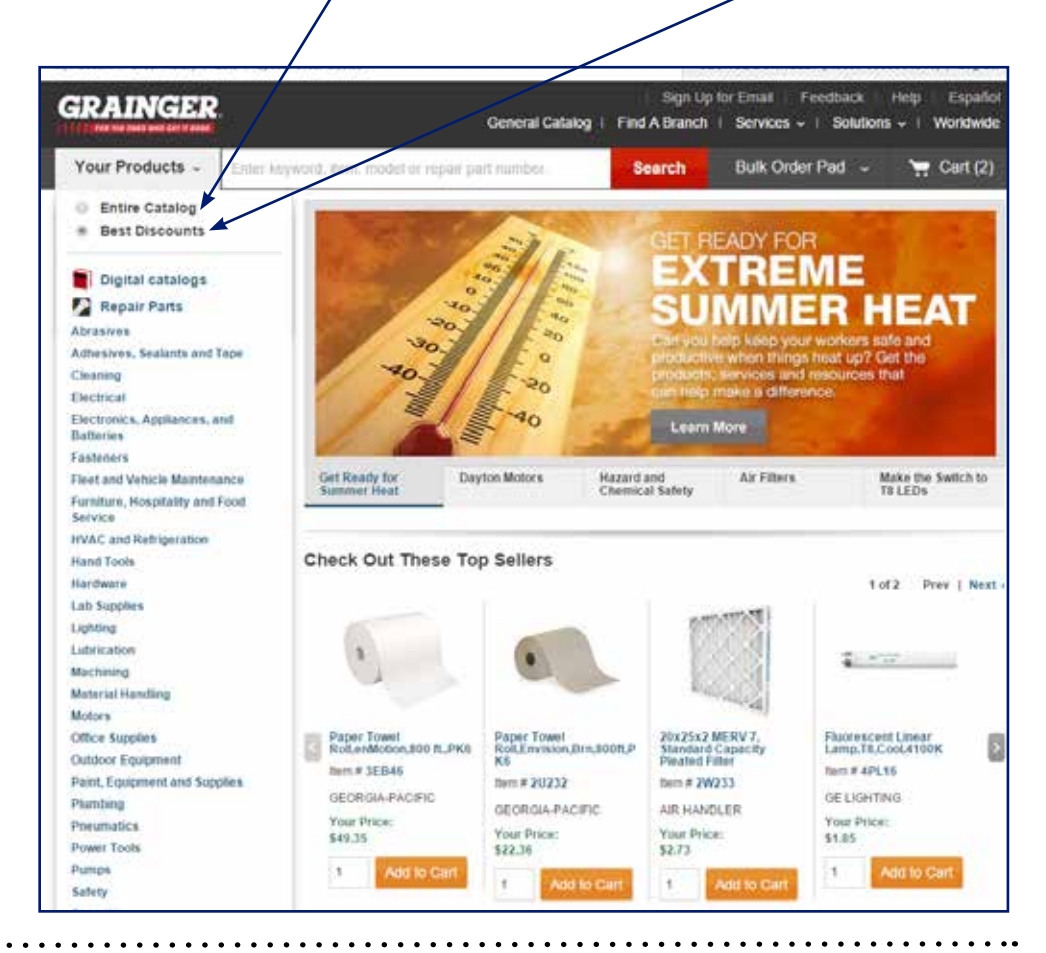

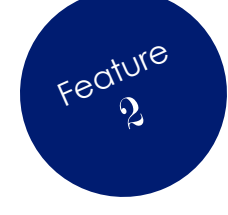

We've made it easier to identify the program's best discounts, please look for the <u>red letter "C"</u> to denote contracted items as you search.

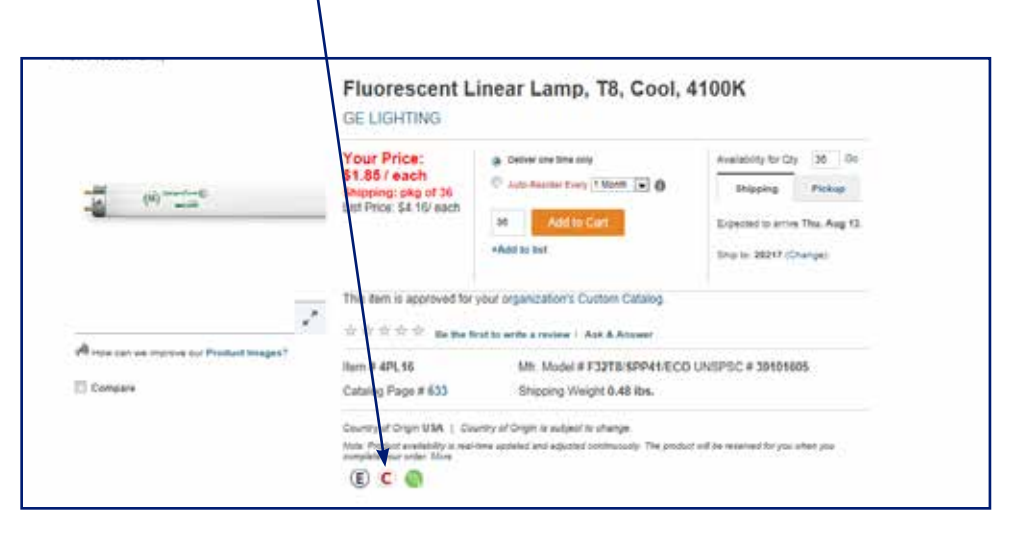